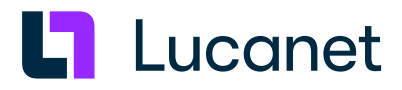

# Lucanet 24.1 – Lucanet-Server unter macOS installieren

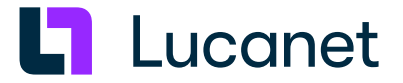

## Warenzeichen und Copyright

Lucanet ist ein eingetragenes Warenzeichen der Lucanet AG.

Linux ist ein Warenzeichen von Linus Torvalds.

Microsoft, MS SQL Server und Windows sind eingetragene Warenezeichen der Microsoft Corporation.

Java ist ein Warenzeichen der Oracle America, Inc.

Adobe und Acrobat sind eingetragene Warenzeichen der Adobe Systems, Inc. Alle anderen erwähnten Marken- und Produktnamen sind Warenzeichen oder eingetragene Warenzeichen der jeweiligen Firma.

## Inhaltsverzeichnis

| 1 LucaNet-Server unter macOS installieren    | 1 |
|----------------------------------------------|---|
| 2 LucaNet.Software Manager installieren      | 1 |
| 3 LucaNet.Financial OLAP Server installieren | 3 |
| 4 LucaNet.Server Administrator installieren  | 5 |
| 5 LucaNet-Software aktivieren                | 8 |
| 6 LucaNet-Programme aktualisieren            | 9 |

## 1 LucaNet-Server unter macOS installieren

#### Überblick

Auf jedem Computer, auf dem LucaNet-Software laufen soll, muss zunächst der LucaNet.**Software Manager** installiert werden. Der LucaNet.**Software Manager** verwaltet – mit Ausnahme des LucaNet.**Web Client** – alle LucaNet-Programme, die auf einem Computer laufen, und alle von diesen LucaNet-Programmen benötigten Java-Versionen.

## Anleitung

So gehen Sie vor, um die Komponenten der LucaNet-Software für den LucaNet-Server unter macOS zu installieren:

- Laden Sie aus dem Bereich Online-Installation auf <u>https://customer.lucanet.com/de/lucanet-</u> 24-1/downloads die Installationsdatei f
  ür den LucaNet.Software Manager herunter.
- 2. Installieren Sie den LucaNet. Software Manager (siehe LucaNet. Software Manager installieren).
- 3. Installieren Sie den LucaNet. Financial OLAP Server (siehe LucaNet. Financial OLAP Server installieren).
- 4. Installieren Sie den LucaNet. Server Administrator (siehe LucaNet. Server Administrator installieren).
- 5. Aktivieren Sie die LucaNet-Lizenz im LucaNet. Server Administrator (siehe LucaNet-Software aktivieren).
- 6. Richten Sie ggf. die Aktualisierung der LucaNet-Programme ein (siehe LucaNet-Programme aktualisieren).

## 2 LucaNet.Software Manager installieren

#### Voraussetzungen

- Die Installation des LucaNet. Software Manager erfordert Administratorrechte auf dem betreffenden Rechner.
- Der LucaNet. Software Manager läuft nicht auf virtuellen macOS-Maschinen!

#### Anleitung

So installieren Sie den LucaNet. Software Manager unter macOS:

- 1. Laden Sie die Installationsdatei aus dem Bereich Online-Installation unter <a href="https://customer.lucanet.com/de/lucanet-24-1/downloads">https://customer.lucanet.com/de/lucanet-24-1/downloads</a> herunter.
- 2. Wechseln Sie in Ihr Download-Verzeichnis und klicken Sie doppelt auf die heruntergeladene Setup-Datei. Der Setup-Assistent des LucaNet. Software Manager wird angezeigt.
- Klicken Sie auf Fortfahren und folgen Sie den Anweisungen im Setup-Assistenten. Klicken Sie nach dem letzten Installationsschritt auf Fertig. Damit ist die Installation des LucaNet.Software Manager abgeschlossen.
- 4. Wechseln Sie ggf. z. B. in das Launchpad, um den LucaNet.Software Manager zu starten.

## Verzeichnisse

Folgende Verzeichnisse werden bei der Installation angelegt:

| Installationsverzeichnis: | <ul> <li>/Applications/LucaNetSoftwareManager.app</li> <li>Die App enthält unveränderliche Komponenten des LucaNet.Software</li> <li>Manager und das JDK. Die App wird während der Ausführung des Setup-Programms erzeugt.</li> <li>Die App-Datei enthält unter Contents/Resources folgende</li> <li>Unterverzeichnisse:</li> </ul> |                                                                                                    |  |
|---------------------------|----------------------------------------------------------------------------------------------------|----------------------------------------------------------------------------------------------------|--|
|                           | Verzeichnis                                                                                                    | Inhalt                                                                                                    |  |
|                           | .bin                                                                                                    | Enthält alle ausführbaren Dateien, die nicht zur<br>direkten Verwendung durch einen Benutzer<br>bestimmt sind                                                                                                    |  |
|                           | .computer                                                                                                    | Enthält Dateien zum Öffnen verschlüsselter<br>Program Resources                                                                                                    |  |
|                           | .jdk                                                                                                    | Enthält das aktuelle OpenJDK (u. a. Java-<br>Laufzeitumgebung). Die JDK_ID setzt sich aus <<br><i>vendor&gt;+<version></version></i> zusammen.                                                                                                    |  |
|                           | .resource                                                                                                    | Enthält programm- und installationsübergreifend sämtliche Program Resources aller Programme                                                                                                    |  |
| Bibliotheksverzeichnis:   | /Library/Application Support/LucaNet/Youniverse/<br>Dieses Verzeichnis enhält unveränderliche Komponenten des LucaNet.<br><b>Software Manager</b> .<br>Das Verzeichnis wird während der Ausführung des Setup-Programms<br>erzeugt und enthält das folgende Unterverzeichnis:                                                        |                                                                                                    |  |
|                           | Verzeichnis                                                                                                    | Inhalt                                                                                                    |  |
|                           | .computer                                                                                                    | Enthält die eindeutige ID der Installation<br>Achtung: Das Verzeichnis .computer enthält die<br>Datei computer.ln1. Bitte beachten Sie, dass die<br>Datei computer.ln1 alle LucaNet-Installationen auf<br>Ihrem Rechner identifiziert. Geht die Datei verloren<br>oder wird beschädigt, ist die gesamte LucaNet-<br>Installation auf Ihrem Rechner unwiderruflich<br>zerstört! Die Datei computer.ln1 muss daher an<br>einem sicheren Ort lokal gespeichert werden. |  |
| Programmdatenverzeichnis: | /Users/Shared/LucaNet/Youniverse<br>Dieses Verzeichnis enthält alle veränderlichen Komponenten des<br>LucaNet. <b>Software Manager</b> .<br>Das Verzeichnis enthält folgende Unterverzeichnisse:                                                                                                    |                                                                                                    |  |

| Verzeichnis                    | Inhalt                                                                                            |  |
|--------------------------------|---------------------------------------------------------------------------------------------------|--|
| .data                          | Enthält die Systemdatenbank(en) des<br>oder der LucaNet. <b>Financial OLAP</b><br>Server          |  |
| .resource                      | Enthält programm- und<br>installationsübergreifend sämtliche<br>Program Resources aller Programme |  |
| .users/ <user>/.manager</user> | <ul> <li>Unterordner config enthält die<br/>benutzerabhängige Konfiguration</li> </ul>            |  |
|                                | <ul> <li>Unterordner log enthält die<br/>benutzerabhängigen<br/>Protokolldateien</li> </ul>       |  |

#### LucaNet.Software Manager aktualisieren

Bei jedem Start des LucaNet. **Software Manager** wird geprüft, ob ein Update vorliegt. Liegt ein Update vor, wird der LucaNet. **Software Manager** über den LucaNet. **Financial OLAP Server** automatisch aktualisiert.

**Hinweis**: Da für die Aktualisierung des LucaNet.**Software Manager** Administratorrechte erforderlich sind, muss zunächst das Kennwort angegeben werden, um Administratorrechte zu erhalten, bevor die Aktualisierung stattfinden kann.

## LucaNet.Software Manager konfigurieren

Wie Sie den LucaNet.**Software Manager** konfigurieren können, ist in der Online-Hilfe unter **Technische** Informationen | LucaNet.Software Manager zu finden.

## 3 LucaNet.Financial OLAP Server installieren

## Überblick

Der LucaNet. **Financial OLAP Server** ist die Serverkomponente der LucaNet-Software und kann nach der Installation des LucaNet. **Software Manager** installiert werden.

Unter macOS kann der LucaNet. Financial OLAP Server als Desktop-Anwendung installiert werden.

#### Anleitung

So installieren Sie den LucaNet. Financial OLAP Server:

- 1. Starten Sie den LucaNet. Software Manager.
- Behalten Sie die Voreinstellung Anwendung aus dem LucaNet.Youniverse beziehen bei und klicken Sie auf Weiter.
- **3.** Wählen Sie LucaNet.Financial OLAP Server und klicken Sie auf Weiter. Der LucaNet.Software Manager zeigt die Einstellungen an:

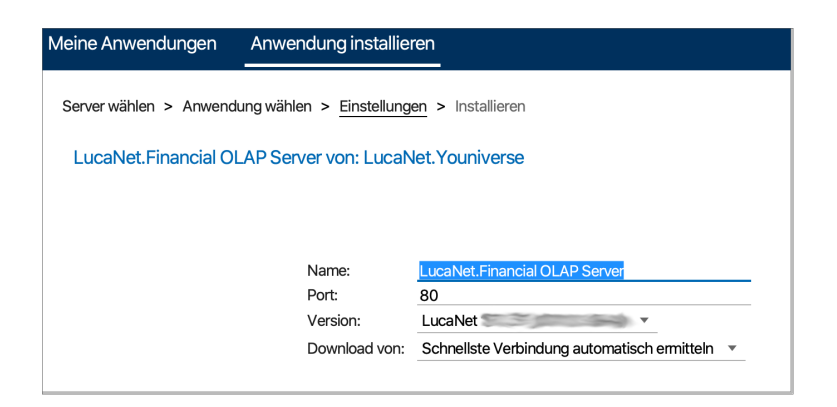

- 4. Ändern Sie ggf. den Namen im Eingabefeld Name.
- 5. Wählen Sie aus der Dropdown-Liste Version die Version LucaNet 24.1.
- 6. Geben Sie den Port an, unter dem der LucaNet.Financial OLAP Server im Netzwerk erreicht werden soll. Hinweise:
  - Den angegebenen Port können Sie nach der Installation im LucaNet. Server Administrator ändern (siehe Abschnitt Ports in der Online-Hilfe von LucaNet).
  - Bei der Installation des LucaNet. Financial OLAP Server unter macOS können nur Ports ab 1024 verwendet werden.
- 7. Wählen Sie aus der Dropdown-Liste **Download von**, von welchem Download-Server der LucaNet.**Financial OLAP Server** installiert werden soll. Folgende Möglichkeiten sind verfügbar:
  - Wählen Sie Schnellste Verbindung automatisch ermitteln, wenn der LucaNet.Software Manager den Download-Server automatisch ermitteln soll.
     Hinweis: Wenn Sie bei Wahl der Option Schnellste Verbindung automatisch ermitteln den Download von einem oder mehreren Servern ausschließen wollen, müssen Sie ggf. in der Firewall Ihres Unternehmens die betroffene(n) URL(s) blockieren (siehe Zwischenüberschrift *Download-Server für LucaNet-Softwarekomponenten*). Alternativ wählen Sie in der Dropdown-Liste Download von explizit einen der angegebenen Server.
  - Wählen Sie in der Dropdown-Liste den gewünschten Download-Server:

| Server-URL                         | Server-Standort |
|------------------------------------|-----------------|
| https://youniverse.lucanet.com/    | Deutschland     |
| https://cdn.lucanet.com/resources/ | weltweit (ohne  |
|                                    | China)          |
| https://cdn.lucanet.cn/resources/  | China           |

#### 8. Klicken Sie auf Installieren.

Der LucaNet. Financial OLAP Server wird auf Ihrem Computer installiert.

 Klicken Sie auf Fertig, wenn die Meldung Installation abgeschlossen angezeigt wird. Damit ist die Installation des LucaNet. Financial OLAP Server abgeschlossen und der LucaNet. Software Manager wird wie folgt angezeigt:

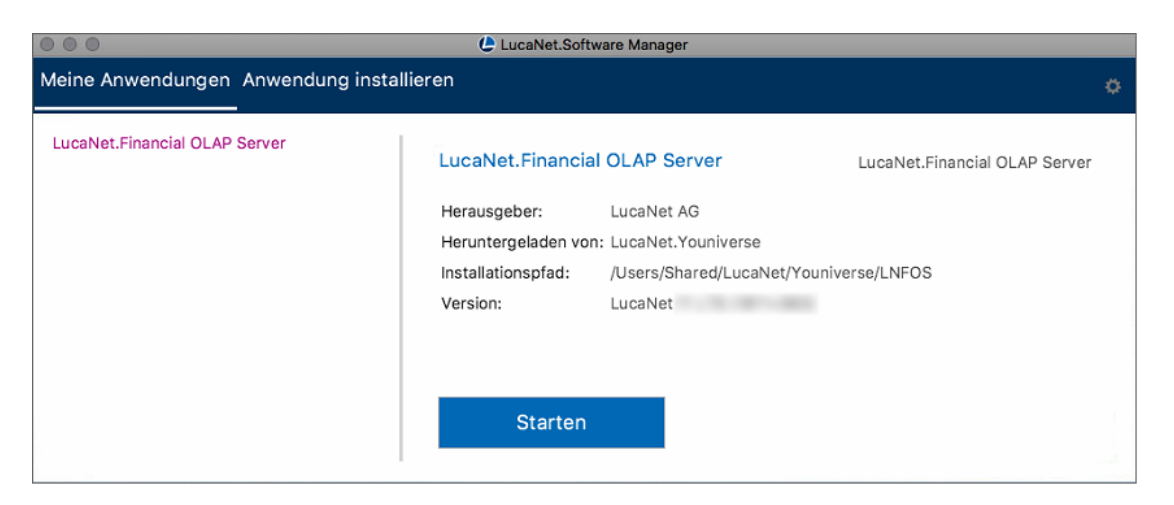

10. Klicken Sie ggf. auf Starten, um den LucaNet. Financial OLAP Server zu starten.

#### Download-Server für LucaNet-Softwarekomponenten

Die LucaNet-Software wird über ein **CDN (Content Delivery Network)** verteilt. Bei der Installation der LucaNet-Komponenten werden die Installationsdateien von dem Server heruntergeladen, der von Ihrem Standort aus am schnellsten zu erreichen ist. Für die Installationsdateien der LucaNet-Komponenten werden verfügbare Server über folgende Server-URLs gesucht:

| Server-URL                         | Server-Standort       |
|------------------------------------|-----------------------|
| https://youniverse.lucanet.com/    | Deutschland           |
| https://cdn.lucanet.com/resources/ | weltweit (ohne China) |
| https://cdn.lucanet.cn/resources/  | China                 |

#### Verzeichnisse

Folgende Verzeichnisse werden bei der Installation angelegt:

| Installationsverzeichnis: | Server-Anwendungen werden vom LucaNet. Software Manager verwaltet und haben deshalb kein eigenes Installationsverzeichnis.                                                                                  |                                                                    |  |  |
|---------------------------|----------------------------------------------------------------------------------------------------|--------------------------------------------------------------------|--|--|
| Programmdatenverzeichnis: | /Users/Shared/LucaNet/Youniverse/LNFOS<br>Dieses Verzeichnis enthält alle veränderlichen Komponenten des<br>LucaNet. <b>Financial OLAP Server</b> .<br>Das Verzeichnis enthält folgende Unterverzeichnisse: |                                                                    |  |  |
|                           | Verzeichnis                                                                                                    | Inhalt                                                             |  |  |
|                           | [release ID] + [version<br>ID]                                                                                                    | Enthält alle Programmdateien des LucaNet.<br>Financial OLAP Server |  |  |
|                           | log                                                                                                    | Enthält Protokolldateien                                           |  |  |
|                           | temp                                                                                                    | Enthält temporäre Dateien                                          |  |  |

#### 4 LucaNet.Server Administrator installieren

#### Überblick

Der LucaNet. Server Administrator ist die LucaNet-Benutzeroberfläche für die Administration des LucaNet. Financial OLAP Server.

Sobald der LucaNet. **Financial OLAP Server** installiert ist, können Sie den LucaNet. **Server Administrator** installieren und starten. Der LucaNet. **Server Administrator** kann im LucaNet. **Software Manager** oder über den LucaNet. **Financial OLAP Server** installiert werden.

## LucaNet.Server Administrator im LucaNet.Software Manager installieren

So installieren Sie den LucaNet. Server Administrator im LucaNet. Software Manager:

- 1. Starten Sie den LucaNet. Software Manager.
- 2. Starten Sie den LucaNet. Financial OLAP Server.
- 3. Klicken Sie im LucaNet.Software Manager auf den Reiter Anwendung installieren.
- 4. Wählen Sie Anwendung von einem anderen Server beziehen und geben Sie im daraufhin angezeigten Eingabefeld die URL des LucaNet.Financial OLAP Server (z. B. http://localhost:80) an:

| O Anwendung aus dem LucaNet.Youniverse beziehen |
|-------------------------------------------------|
| Anwendung von einem anderen Server beziehen     |
| http://localhost:80/                            |

- 5. Klicken Sie auf Weiter.
- Der LucaNet. Software Manager zeigt die verfügbaren Anwendungen an.
- 6. Wählen Sie LucaNet. Server Administrator und klicken Sie auf Weiter.
- 7. Ändern Sie ggf. im Eingabefeld **Name** den angezeigten Namen:

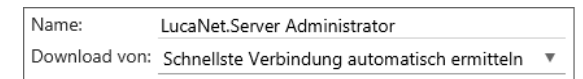

- 8. Wählen Sie aus der Dropdown-Liste **Download von**, von welchem Download-Server der LucaNet. Server Administrator installiert werden soll. Folgende Möglichkeiten sind verfügbar:
  - Wählen Sie Schnellste Verbindung automatisch ermitteln, wenn der LucaNet.Software Manager den Download-Server automatisch ermitteln soll.
     Hinweis: Wenn Sie bei Wahl der Option Schnellste Verbindung automatisch ermitteln den Download von einem oder mehreren Servern ausschließen wollen, müssen Sie ggf. in der Firewall Ihres Unternehmens die betroffene(n) URL(s) blockieren (siehe Zwischenüberschrift *Download-Server für LucaNet-Softwarekomponenten*). Alternativ wählen Sie in der Dropdown-Liste Download von explizit einen der angegebenen Server.
  - Wählen Sie in der Dropdown-Liste den gewünschten Download-Server:

| Server-URL                                   | Server-Standort                       |
|----------------------------------------------|---------------------------------------|
| Adresse des im Schritt 4 angegebenen Servers | Je nach Installationsort des LucaNet. |
|                                              | Financial OLAP Server                 |
| https://cdn.lucanet.com/resources/           | weltweit (ohne China)                 |
| https://cdn.lucanet.cn/resources/            | China                                 |

9. Klicken Sie auf Installieren.

Der LucaNet. Server Administrator wird installiert.

- **10.** Klicken Sie auf **Fertig**. Der LucaNet.**Server Administrator** wird unter **Meine Anwendungen** angezeigt.
- 11. Starten Sie den LucaNet.Server Administrator.
- 12. Behalten Sie den angezeigten Benutzernamen bei und geben Sie das Kennwort für den LucaNet.Server Administrator an.

l Lucanet

Hinweis: Das Initialkennwort für den LucaNet. Server Administrator ist simsalabim. Wenn Sie sich das erste Mal anmelden, müssen Sie das Kennwort ändern.

#### LucaNet.Server Administrator über den LucaNet.Financial OLAP Server installieren

- 1. Starten Sie den LucaNet. Software Manager.
- 2. Starten Sie den LucaNet. Financial OLAP Server.
- 3. Klicken Sie im Startfenster des LucaNet. Financial OLAP Server auf LucaNet. Server Administrator:

| 🖢 LucaNet.Financial OLAP Server - 🗆 🗙                                 |                                                                                    |                                                          |  |
|-----------------------------------------------------------------------|------------------------------------------------------------------------------------|----------------------------------------------------------|--|
| LucaNet.Financial OLAP S                                              | LucaNet.Financial OLAP Server ?                                                    |                                                          |  |
| Datenbanken                                                           | Weitere Aktionen                                                                   | Lizenzierung                                             |  |
| Keine Datenbanken                                                     | LucaNet.Server Administrator<br>Software-Update<br>Sprache und Formatierung wählen | CucaNet<br>Simply intelligent.                           |  |
| Status                                                                | Anzeige löschen                                                                    |                                                          |  |
| Gestartet am 10/20/2023 15:24:11<br>Der Server läuft auf dem Port 80. |                                                                                    | Keine Lizenz                                             |  |
|                                                                       |                                                                                    | #0000-0000-0000-0000#                                    |  |
|                                                                       |                                                                                    | Copyright 2000-2023 LucaNet AG. Alle Rechte vorbehalten. |  |

Der LucaNet. Server Administrator wird installiert und geöffnet. Der LucaNet. Server Administrator wird automatisch im LucaNet. Software Manager unter Meine Anwendungen eingetragen.

4. Anschließend können Sie den LucaNet. Server Administrator auch mit einem Klick auf Starten direkt aus dem LucaNet. Software Manager starten.

#### Download-Server für LucaNet-Softwarekomponenten

Die LucaNet-Software wird über ein **CDN (Content Delivery Network)** verteilt. Bei der Installation der LucaNet-Komponenten werden die Installationsdateien von dem Server heruntergeladen, der von Ihrem Standort aus am schnellsten zu erreichen ist. Für die Installationsdateien der LucaNet-Komponenten werden verfügbare Server über folgende Server-URLs gesucht:

| Server-URL                         | Server-Standort       |
|------------------------------------|-----------------------|
| https://youniverse.lucanet.com/    | Deutschland           |
| https://cdn.lucanet.com/resources/ | weltweit (ohne China) |
| https://cdn.lucanet.cn/resources/  | China                 |

Lucanet

#### Verzeichnisse

Folgende Verzeichnisse werden bei der Installation angelegt:

| Installationsverzeichnis: | Client-Anwendungen werden vom LucaNet. <b>Software Manager</b> verwaltet<br>und haben deshalb kein eigenes Installationsverzeichnis.                                       |                                                                                   |                                                              |
|---------------------------|----------------------------------------------------------------------------------------------------|-----------------------------------------------------------------------------------|--------------------------------------------------------------|
| Programmdatenverzeichnis: | Das Verzeichnis ist unter folgendem Pfad zu f<br>/Users/Shared/LucaNet/Youniverse/.users/ <l<br>Das Verzeichnis enthält folgende Unterverzeic<br/>Verzeichni Inhalt</l<br> |                                                                                   | finden:<br><i>User</i> >/< <i>Server</i> >/LNSA<br>ichnisse: |
|                           | s<br>config<br>link<br>log                                                                                                    | Enthält Konfigurationsdateien<br>Enthält Desktop-Icon<br>Enthält Protokolldateien | -<br>-<br>-                                                  |
|                           | temp                                                                                                    | Temporäres Verzeichnis                                                            |                                                              |

## 5 LucaNet-Software aktivieren

## Überblick

Nach der Installation des LucaNet.**Financial OLAP Server** und des LucaNet.**Server Administrator** muss die LucaNet-Software aktiviert werden. Der LucaNet.**Financial OLAP Server** wird im LucaNet.**Server Administrator** mithilfe des Aktivierungscodes aktiviert. Den Aktivierungscode erhalten Sie per E-Mail von LucaNet.

Hinweis: Um den LucaNet. Financial OLAP Server aktivieren zu können, muss der LucaNet. Server Administrator eine Internet-Verbindung haben.

#### Anleitung

So aktivieren Sie eine neue Installation:

- 1. Starten Sie ggf. den LucaNet. Software Manager.
- 2. Starten Sie den LucaNet.Financial OLAP Server aus dem LucaNet.Software Manager.
- 3. Starten Sie den LucaNet.Server Administrator aus dem LucaNet.Software Manager. Der LucaNet.Server Administrator wird wie folgt angezeigt:

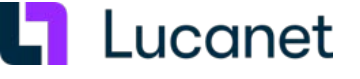

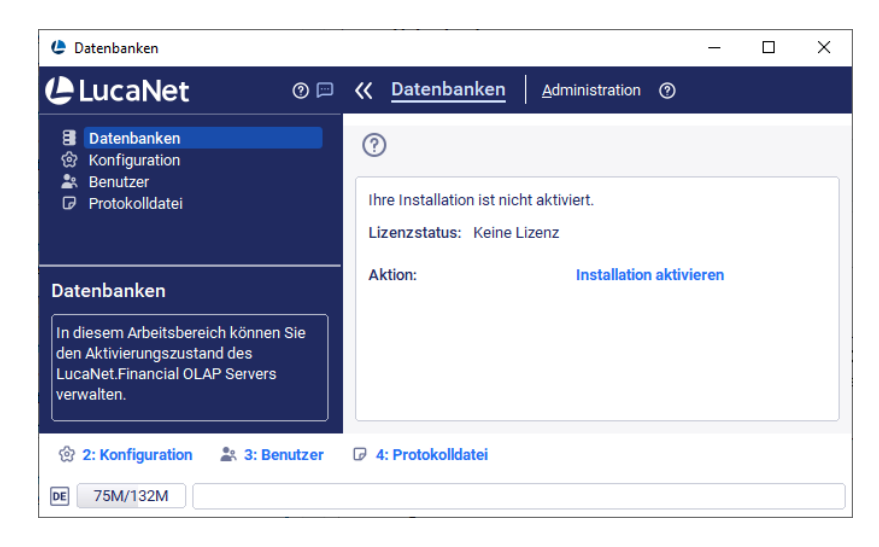

- 4. Klicken Sie auf Installation aktivieren. Der Dialog Installation aktivieren wird angezeigt.
- 5. Geben Sie im Eingabefeld Aktivierungscode den Aktivierungscode an, den Sie von LucaNet per E-Mail erhalten haben und klicken Sie auf OK. Bei der erfolgreichen Übermittlung eines gültigen Aktivierungscodes an den LucaNet-Lizenzserver ändert sich der Status der Lizenz zu aktiviert und der LucaNet. Financial OLAP Server ist einsatzbereit.

## 6 LucaNet-Programme aktualisieren

## Überblick

Um LucaNet-Programme zu aktualisieren, müssen Sie den LucaNet. Financial OLAP Server aktualisieren. Die Komponenten LucaNet.Software Manager, LucaNet.Server Administrator, LucaNet.Financial Client und LucaNet.Auto Task Client prüfen beim Start, ob der zugehörige LucaNet.Financial OLAP Server aktualisiert wurde. Wurde der LucaNet. Financial OLAP Server aktualisiert, werden die anderen LucaNet-Software-Komponenten bei ihrem Start automatisch aktualisiert.

Hinweis zur Aktualisierung des LucaNet.Software Manager: Da für die Aktualisierung des LucaNet.Software Manager Administratorrechte erforderlich sind, muss zunächst das Kennwort angegeben werden, um Administratorrechte zu erhalten, bevor die Aktualisierung stattfinden kann.

#### Aktualisierungsmöglichkeiten

Der LucaNet. Financial OLAP Server kann aus dem LucaNet. Server Administrator manuell oder per Job-Steuerung automatisch aktualisiert werden:

- Für die manuelle Aktualisierung sind folgende Möglichkeiten verfügbar:
  - Direkte Aktualisierung des LucaNet. Financial OLAP Server
  - Aktualisierung via LucaNet. Server Administrator

Die Beschreibung dieser Aktualisierungsmöglichkeiten finden Sie in der Online-Hilfe unter Vollständige Beschreibung | Administration | Administration auf Systemebene | Administration | Software-Update ausführen.

 Der LucaNet. Financial OLAP Server kann mithilfe eines entsprechenden Jobs im LucaNet. Server Administrator automatisch aktualisiert werden. In der Konfiguration des Jobs kann festgelegt werden, auf welche Release automatisch aktualisiert werden soll und ob Service-Packs automatisch installiert werden sollen oder nicht.

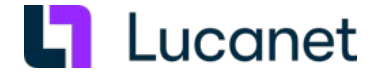

Wie Sie einen Aktualisierungs-Job anlegen und konfigurieren, finden Sie in der Online-Hilfe unter Vollständige Beschreibung | Administration | Administration auf Systemebene | Job-Steuerung | Jobs | Server neu starten.